# INÍCIO RÁPIDO

### INSTALAÇÃO

- 1. Cabo de Energia
- 2. Cabo VGA
- 3. Cabo de Vídeo Composto
- 4. Cabo USB
- 5. 3 cabos componentes RCA
- 6. Cabo de S-Video
- Cabo de Audio Jack/RCA (opcional)
- 8. Cabo RS232 (opcional)
- 9. Cabo DVI (opcional)
- 10. Cabo HDMI (opcional)

com modelo sem fios

WIRELESS

O

- 11. Cabo LAN (porta RJ45 para Ethernet 10/100M) (opcional)
- 12. Cabo de Audio Jack/ Jack

RESET AUDIO-OUT

 $\bigcirc$ 

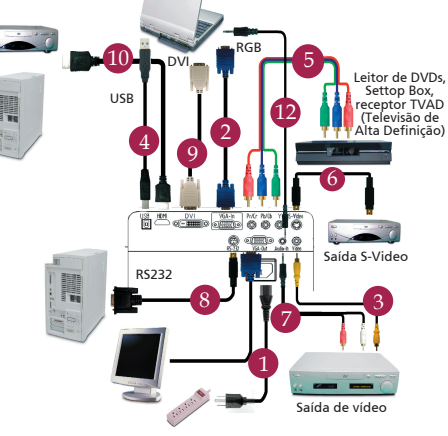

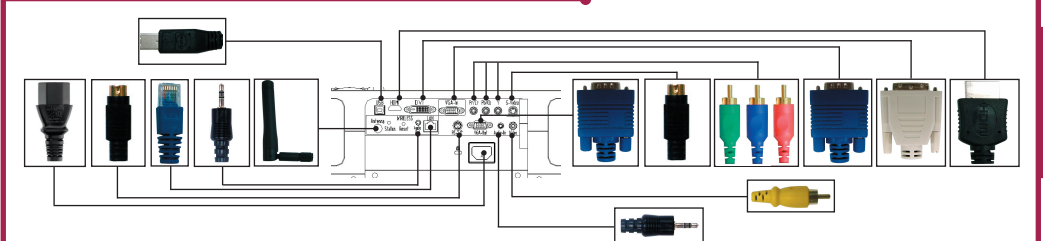

Internet

#### A ligar ao computador

CONNECTTORE INTERFACCIA

- 1. Certifique-se de que o projectore e o computador estão desactivados.
- Ligue uma extremidade do cabo VGA ao conector "VGA IN" do projector; ligue a outra extremidade ao conector VGA do computador e aperte os parafusos.
- Ligue uma extremidade do cabo de alimentação ao receptáculo de alimentação de CA do projector; ligue a outra extremidade à tomada eléctrica.

#### A activar o projector

- 1. Abre a tampa da lente.
- 2. Ligue o projector e depois o computador.
- 3. Ajuste a posição, o foco e o zoom.
- 4. Faça a apresentação.

### A desactivar o projector

- 1. Prima duas vezes o botão de energia.
- Não tire o cabo de alimentação de CA da tomada eléctrica enquanto o ventilador do projector estiver a funcionar.

## INÍCIO RÁPIDO

## PROJECÇÃO SEM FIOS

Para poder projectar sem fios, tem de instalar o software Acer eProjection Management no PC. O projector inclui um módulo WPG (Wireless Presentation Gateway) estando o software armazenado no WPG. Siga os passos abaixo para transferir e instalar o software.

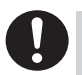

Para transferir o software, tem de retirar o cabo LAN do PC e assegurarse de que o browser está definido para abrir o Website.

- 1. Ligue o notebook e active a LAN sem fios.
- Utilize o gestor da WLAN para verificar se há aplicações WLAN disponíveis.
- Seleccione a aplicação etiquetada " Acer-WirelessGateway" da lista de aplicações disponíveis. Ligue-se a esta aplicação.

| Network Tasks                                                                                 | Choose a wireless network                                                     |                        |
|-----------------------------------------------------------------------------------------------|-------------------------------------------------------------------------------|------------------------|
| 🥵 Refresh network list                                                                        | Click an item in the list below to connect to a gireless network information. | n range or to get more |
| Set up a wireless network<br>for a home or small office                                       | ((Q)) HIS-15FD2<br>Unsecured wireless network                                 | att                    |
| Related Tasks                                                                                 | ((Q)) AcerWirelessGateway-0                                                   |                        |
| Learn about wireless networking Dange the order of preferred networks Ounge advanced settings | Unsequred wireless network                                                    | all                    |
|                                                                                               | ((p)) Unsecured wireless network                                              | ilin -                 |
|                                                                                               | ((O)) HAC                                                                     |                        |
|                                                                                               | ((Q)) Westron Wireless                                                        | <b>u</b> .).           |
|                                                                                               | Unsecured wireless network                                                    | สมั                    |
|                                                                                               | ((p)) celtren                                                                 | ati                    |
|                                                                                               |                                                                               |                        |

- Se receber algum aviso de segurança, seleccione "Connect Anyway." (Ligarse de qualquer forma).
- 5. Quando a ligação for estabelecida, abra o browser. Se o browser predefinido estiver definido como ecrã em branco, introduza o URL para qualquer Website. Será direccionado automaticamente para a página de boas-vindas da WPG da Acer, onde poderá transferir o controlador.

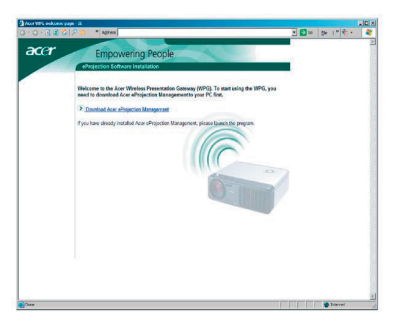

6. Clique na ligação para realizar a transferência e instalar o controlador. Se receber um aviso de segurança, clique em "OK" para prosseguir com o procedimento de instalação. Durante a instalação do controlador, o ecrã poderá tremer.

| <br>Name: Setup.exe             |
|---------------------------------|
| Type: Application, 116 KB       |
| From: news.bbc.co.uk            |
|                                 |
| <u>R</u> un <u>S</u> ave Cancel |
|                                 |

 Uma vez a instalação concluída, o software da gateway para projecção sem fios da Acer abrir-se-á.

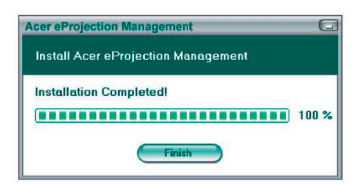

 Uma vez ligado, o ecrã do PC será projectado e o LED de alimentação da WPG fica verde.